## HƯỚNG DẫN THANH TOÁN PHÍ BẢO HIỂM TRỰC TUYẾN

## TẠI 1. TRANG ĐÓNG PHÍ TRỰC TUYẾN CỦA MANULIFE <u>https://dongphi.manulife.com.vn/</u> 2.TRANG THÔNG TIN KHÁCH HÀNG (MANUCONNEC) <u>https://hopdongcuatoi.manulife.com.vn/</u> 3.TRANG ĐIỆN TỬ CỦA MANULIFE <u>https://www.manulife.com.vn/</u>

## 1. PHẠM VI

- > Khách hàng sử dụng các phương thức thanh toán sau:
  - o Thanh toán bằng QR

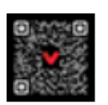

Thanh toán bằng QR

o Thẻ quốc tế

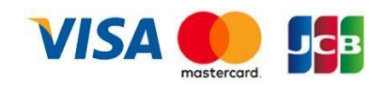

## LIÊN HỆ

Mọi thắc mắc Quý khách vui lòng liên hệ đường dây nóng hỗ trợ Dịch vụ Khách Hàng 1900 1776 hoặc email về <u>khachhang@manulife.com</u>

|        | KHÁCH HÀNG ĐÃ CÓ TÀI KHOẢN MANUCONNEC                                                                                                    | KHÁCH HÀNG CHƯA CÓ TÀI KHOẢN MANUCONNEC                                                                                                    |
|--------|----------------------------------------------------------------------------------------------------|----------------------------------------------------------------------------------------------------|
| Bước 1 | Vào trang   https://hopdongcuatoi.manulife.com.vn/   Diền "Số điện thoại di động/Mật khẩu"   Đền Wanulife   Đặng Nhập   Big tá khóa Manulife   Đầng nhập   Big tá khóa Manulife Jo của Bin mua bảo hiển   Bi thán   Bi thán   Ding nhập Big tá khóa Manulife Jo của Bin mua bảo hiển   Bi thán   Ding nhập Big tá khóa Manulife Jo của Bin mua bảo hiển   Bi thán   Ding nhập Big tá khóa Manulife Jo của Bin mua bảo hiển   Bi thán   Ding nhập Big tá khóa Manulife Jo của Bin mua bảo hiển   Big tá khóa   Manulife   Hợp dòng của tôi   Hợp dòng của tôi   Ngh dia   Manulife   Hợp dòng của tôi   Hợp dòng của tôi   Ngh dia   Manulife   Hợp dòng của tôi   Hợp dòng của tôi Fing bả hiến địn hảo Ngh dân Sing đặp cho hiến Ciếng thiến tháp tháp tháp tháp tháp tháp tháp tháp | Vào 1 trong các Trang sau:<br>(1) https://dongphi.manulife.com.vn/<br>(2) https://hopdongcuatoi.manulife.com.vn/<br>Chọn "Đóng phí trực tuyển" |
|        | Vui tòng nhân vào dày.         Quý khách sẽ được chuyển tiếp đến trang Thanh toán phí bảo         hiểm trực tuyến của Manulife Việt Nam         Hủy       Tiếp tục         Nhấn "Tiếp tục"                                                                                                    | Tìm Tư Vấn Viên<br>3 Tại đây                                                                                                    |

| Bước 2 | "THÔNG TIN THẠNH TOÁN"                                                                                                    | "THÔNG TIN THANH TOÁN"                                                                                                    |
|--------|----------------------------------------------------------------------------------------------------|----------------------------------------------------------------------------------------------------|
|        | 带 "Thông tin hợp đông"                                                                                                    | ⑦ Nhập "Thông tin họp đồng"                                                                                                    |
|        | o nệ thông sẽ tự động điện theo thông thì trên                                                                                                    | o Điền thông tin hợp đồng cần thanh toán phí bảo                                                                                                    |
|        | trang hợp dong của toi                                                                                                    | hiểm                                                                                                    |
|        | o "Lý do thanh toán": chọn loại phi cân thanh toán                                                                                                    | o "Lý do thanh toán": chọn loại phí cần thanh toán                                                                                                    |
|        | Màn hình nhập thông tin thanh toán                                                                                                    |                                                                                                    |
|        | Thanh toán phí bảo hiểm                                                                                                    | Màn hình nhập thông tin thanh toàn                                                                                                    |
|        | <b>T</b> I A (1) (1) (4)                                                                                                    | Thong tin Hợp dong                                                                                                    |
|        | Inong tin Hợp dong                                                                                                    | Số hợp đồng minh họa báo hiểm (bắt buộc) Ngày thăng năm sinh của Ngiết đặc bảo hiểm (bắt buộc) Nhập số hợp đồng O Ngày thăng năm O                                                                                                    |
|        | 2890224536 • 14/11/1993 O                                                                                                    | Nextór doto: báo hiểm (bắt buốc) Lý do thanh toán (bắt buốc)                                                                                                    |
|        | Người dược bảo hiếm (bắt bước) Lý do thanh toán (bắt bước)<br>CHI THT depend sent 7                                                                                                    | Nhập đầy dù họ tên O Chơn một lý do thanh toán                                                                                                    |
|        | CLERI 2000018997 O                                                                                                    | Phi bào hiểm hợp đóng mới                                                                                                    |
|        | Tìm kiếm Phí bảo hiểm định kỳ                                                                                                    | Tim kiếm Phi thay đội hơn động                                                                                                    |
|        | Phi thay đổi hợp đồng                                                                                                    | Phi khói phục hợp đồng                                                                                                    |
|        | Diều khoản sử dụng Chính sách bảo mặt thông tin Phí khoả phục hóp đóng Hoàn trà vay/tam ứng                                                                                                    | Điềa khoản sử dụng Chính sách bảo mặt thông tin<br>Hoàn trả vay/tạm ứng                                                                                                    |
|        | III Manulife Phi dóng thêm                                                                                                    | 111 Manufife Philding thêm 6                                                                                                    |
|        |                                                                                                    | ()) Pretruite Constants Strategy de BAMIT Januar                                                                                                    |
|        | ♥ Kiểm tra và "Xác nhận" thông tin thanh toán          Màn hình xác nhận thông tin thanh toán         Dig in than toán         ************************************                                                                                                    | ♥ Kiểm tra và "Xác nhận" thông tin thanh toán          Màn hình xác nhận thông tin thanh toán         Ibing tin thanh toán         Ibing tin thanh to |
| Bước 3 | Nhân "THÔNG TIN NGƯỜI ĐÓNG PHÍ"                                                                                                    | Nhâp "THÔNG TIN NGƯỜI ĐÓNG PHÍ"                                                                                                    |
|        | <ul> <li>o Thông tin người thực hiện đóng phí bảo hiểm mặc định là chủ tài khoản đăng nhập trang hợp đồng của tôi</li> <li>o Quý khách vui lòng kiểm tra thông tin chính xác. Manulife gửi "Xác nhận thanh toán thành công" ngay sau khi hoàn tất thanh toán qua email.</li> <li>Màn hình thông tin Người đóng phí</li> <li>Thông tin thanh toán</li> <li>Thông tin Người dòng phí</li> </ul> | <ul> <li>o Điền thông tin người thực hiện đóng phí bảo hiểm</li> <li>o Quý khách vui lòng kiểm tra thông tin chính xác.<br/>Manulife gửi "Xác nhận thanh toán thành công"<br/>ngay sau khi hoàn tất thanh toán qua email.</li> <li>Màn hình thông tin Người đóng phí</li> <li>Thông tin thanh toán</li> <li>Thông tin Người đóng phí</li> <li>Thông tin Người đóng phí</li> <li>Thông tin Người đóng phí</li> <li>Thông tin Người đóng phí</li> <li>Thông tin Người đóng phí</li> <li>Thông tin Người đóng phí</li> <li>Thông tin Người đóng phí</li> <li>Thông tin Người đóng phí</li> <li>Thông tin Người đóng phí</li> </ul>                                                                                                    |
|        | 16/1/1993                                                                                                    | Ngoy thang tile                                                                                                    |
|        | Tile luc                                                                                                    | Tide type                                                                                                    |

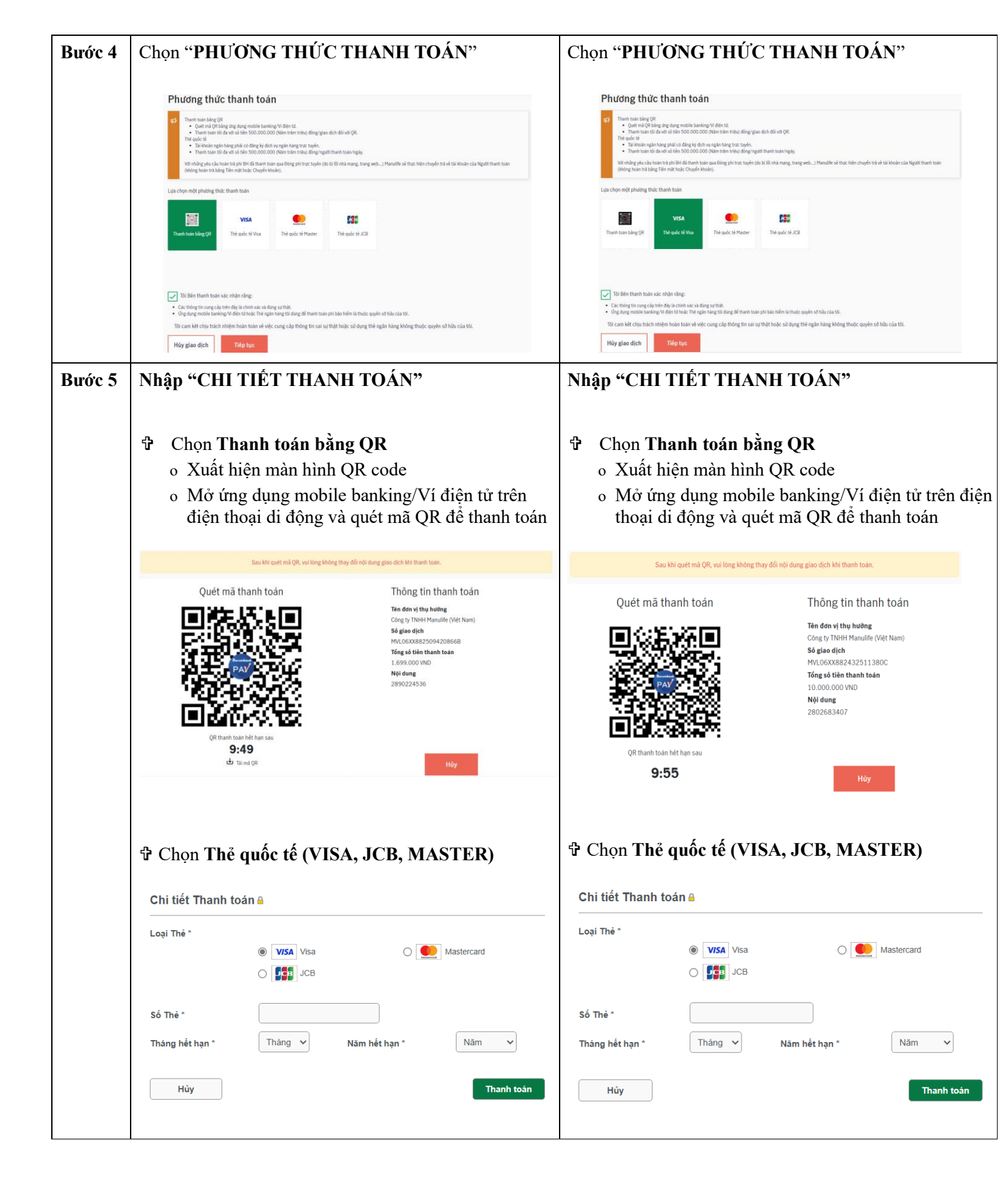

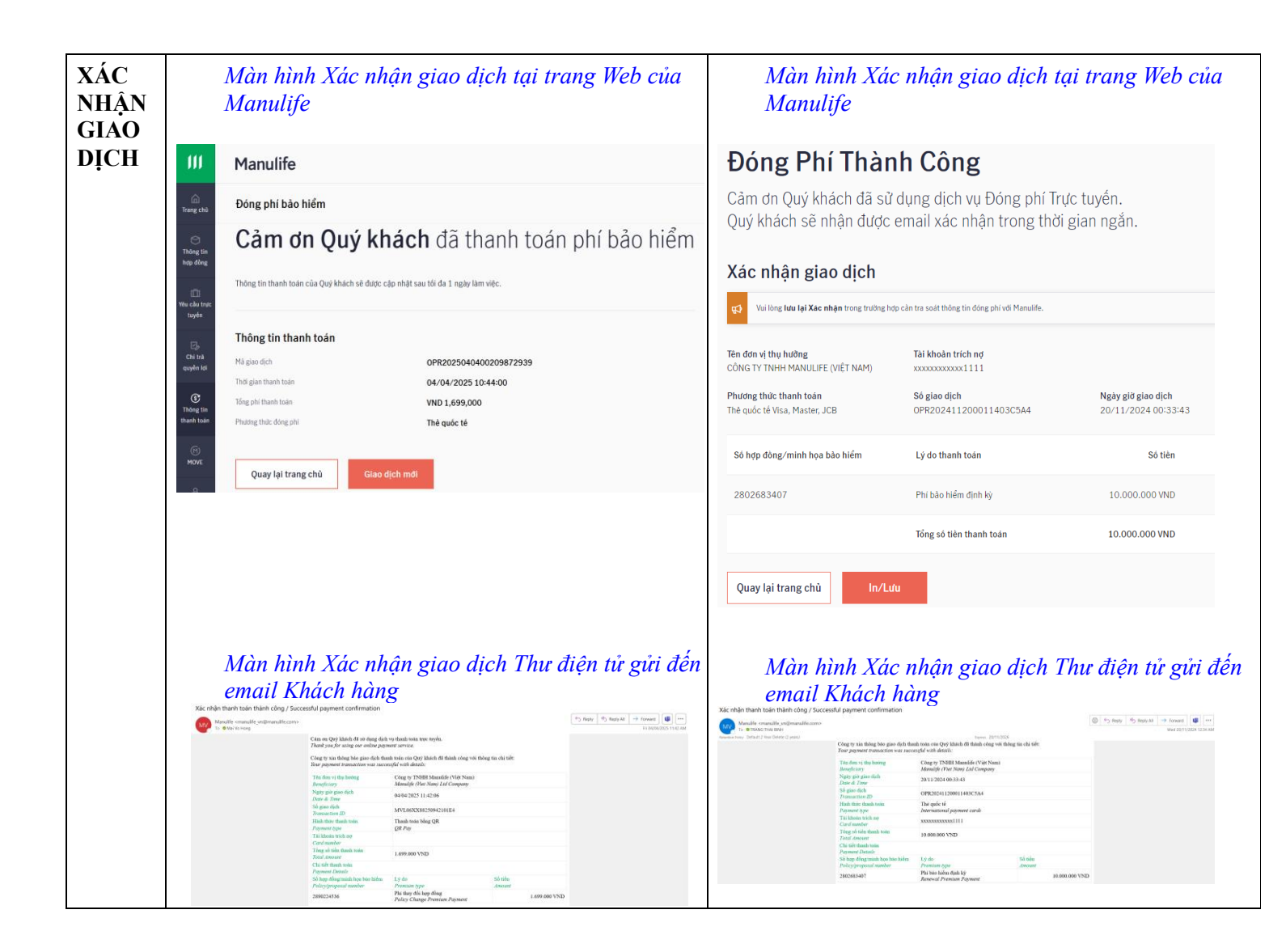